Nors

# **Montere skriveren**

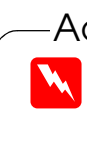

# 1. Utpakking 2. Fjern beskyttelsesemballasjen Strømkabelen følge vedlagt i enkelte land. Montering lurtiginnførin

Innholdet kan variere fra sted til sted

# Installere skriverprogramvaren og blekkpatronene

## **For Windows**

- 1. Kontroller at skriveren er slått av, og slå på datamaskinen
- 2. Sett inn CDen med skriverprogramvare i CD-ROM-stasjonen. Hvis dialogboksen Installer ikke vises, må du dobbeltklikke SETUP.EXE på CD-ROMen.
- 3. Velg Install Printer Driver/Utility, og klikk 💀.
- 4. Klikk OK i dialogboksen som vises.
- 5. Når du blir bedt om å slå på skriveren, trykker du på strømknappen (<sup>1</sup>). Skriverhodet flytter seg til posisjonen for bytte av blekkpatron, og installasjonsverktøyet starter automatisk.

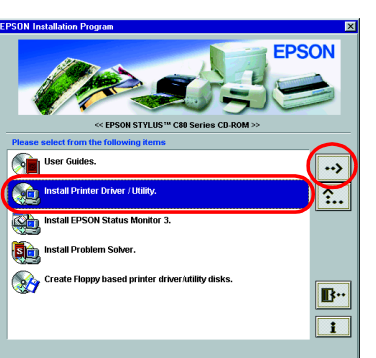

## Forholdsreae

Du må ikke bevege skriverhodet med hendene, ettersom dette kan skade skriveren.

6. Følg instruksjonene på skjermen for å installere blekkpatronene.

Hvis installasjonsverktøyet ikke starter, følger du instruksjonene i Macintosh-delen av dette dokumentet, fra og med "Installere blekkpatronene."

Når installasjonen av blekkpatron er ferdig, går du videre til "Legge inn papir og kontrollere skriverhodedysene" på dette arket.

## For Macintosh

1. Installere skriverprogramvaren

## Forholdsregel

Avslutt alle antivirusprogrammer før du installerer skriverprogramvaren.

- 1. Kontroller at skriveren er slått av, slå på Macintosh-maskinen, og sett inn CDen med skriverprogramvare i CD-ROM-stasjonen.
- 2. Dobbeltklikk mappen Install Software, og dobbeltklikk deretter ikonet Installer i denne mappen.
- Klikk Continue.
- 4. Når du har godtatt lisensavtalen, vises Installeringsprogrammet.
- 5. Kontroller at riktig stasjon vises i boksen Install Location, og klikk deretter Install.
- 6. Følg instruksjonene på skjermen for å installere skriverprogramvaren.

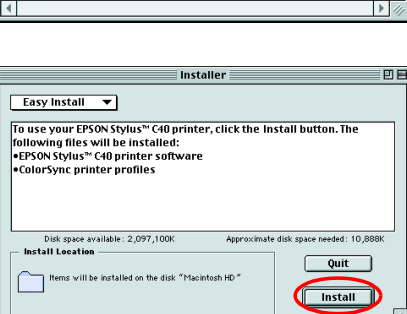

📄 Disk 1

<- Double click

0

5 items, 39 K availabl

Installer

README

## 2. Velge skriveren

- Når du har installert skriverprogramvaren, må du velge skriveren.
- 1. Trykk på strømknappen 🙂 for å slå på skriveren. Skriverhodet flytter seg til posisjonen for bytte av blekkpatron.
- 2. Velg Velger på Apple-menyen. Velg deretter ikonet for skriveren og porten som skriveren er koblet til.
- 3. Lukk Velger.

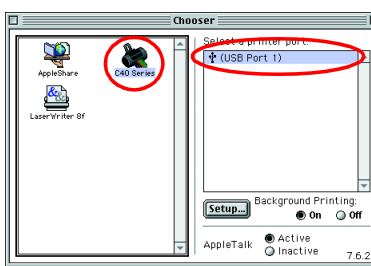

## For **DOS-programmer**

De fleste DOS-programmer har en liste over drivere, inkludert en for EPSON ESC/P 2<sup>™</sup>-skrivere. For at du skal kunne installere den riktige skriverdriveren og aktivere skriverens avanserte, innebygde skalerbare skrifter og grafikkbehandling, må du velge EPSON ESC/P 2<sup>™</sup>-skriver fra denne listen.

Hvis skriveren ikke står på listen, må du kontakte programvareprodusenten for å få en oppdatert versjon av programvaren.

Hvis produsenten ikke har en oppdatert skriverdriver til skriveren, velger du en annen skriver fra de som er opplistet nedenfor, og velger først de skriverne som står øverst.

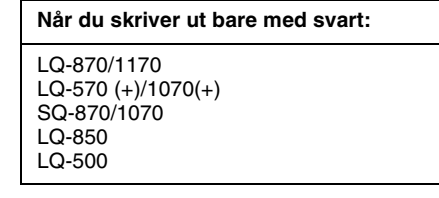

Merknad:

Driverne for skriverne som er opplistet ovenfor gir ikke tilgang til alle funksjonene som tilbys av EPSON STYLUS C80, som for eksempel 720 ppt-utskrift og 1440 ppt-utskrift.

DOS -programvare varierer mye. Se avsnittet om utskrift i programvarehåndboken for informasjon om hvordan du får tilgang til skriverdriverinnstillingene.

## . . . . . . . . . . Installere blekkpatronene

1. Senk ut-skuffen og åpne skriverdekselet.

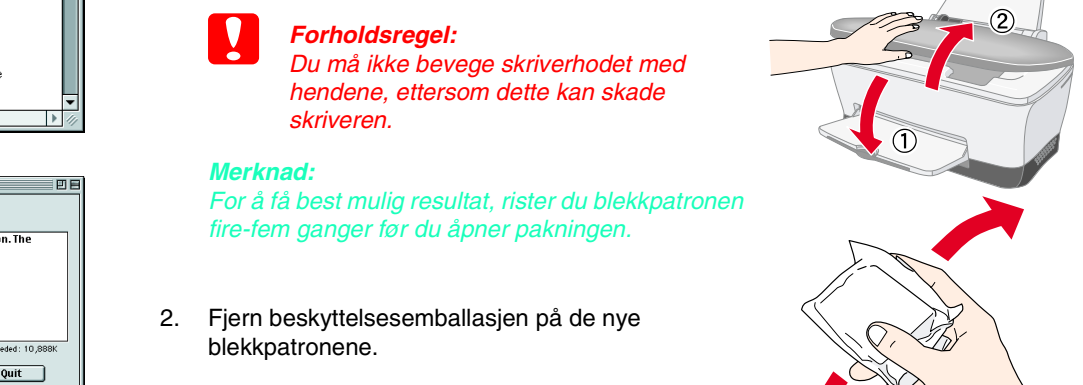

## Les denne siden først!

bruker skriveren. go ē ğ på les es

**LUS** 

STY

SON

0 Ш

Fargeblekkskrive

Advarsler. må følges nøye for å unngå fysiske skader.

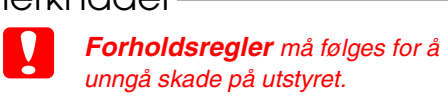

Merknader inneholder viktig informasjon og nyttige tips om bruk av skriveren.

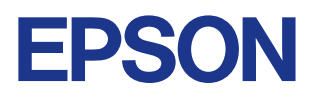

3. Koble til skriverdelene

## 4. Koble til skriveren

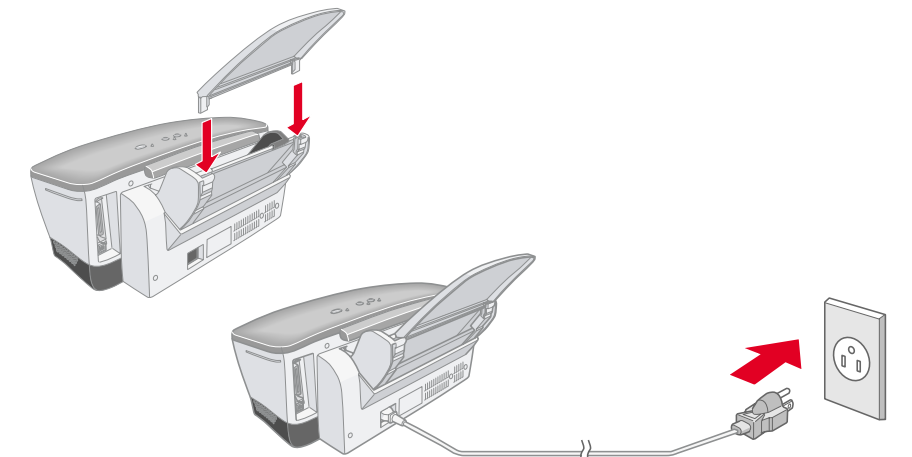

### **Forholdsrege**

lvis skriveren slår seg på når du kobler til strømkabelen, må du slå av skriveren ved å trykke ned strømknappen 🙂 til lyset på skriveren slokner.

# Koble skriverkabelen til portene på datamaskinen og skriveren.

Forholdsrege

- Du må ikke fjerne eller rive etiketten på patronen. Dette kan føre til lekkasie
- Du må ikke røre den grønne IC-brikken på siden av patronen. Dette kan hindre normal bruk og utskrift.

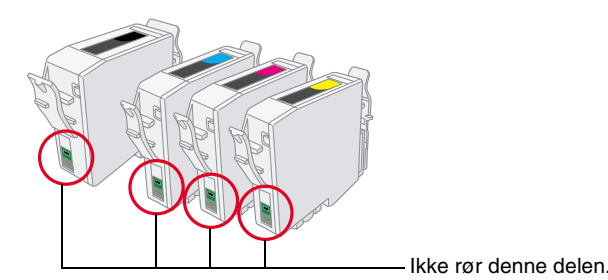

Plasser blekkpatronene loddrett i patronholderne. Uten å bruke for mye makt, skyver 3. du blekkpatronene ned til de klikker på plass.

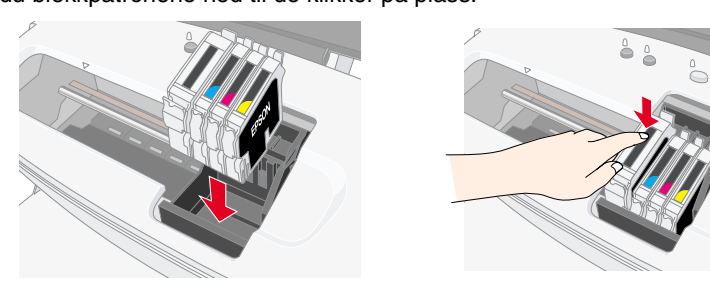

Installer alle blekkpatronene. Skriveren fungerer ikke hvis ikke alle patronene er installert på riktig måte.

- 4. Lukk skriverdekselet.
- 5. Trykk blekk-knappen <sup>()</sup>. Skriverhodet beveger seg, og blekksystemet begynner å fylles. Denne prosessen tar omtrent ett og et halvt minutt. Under fyllingen blinker strømlampen <sup>(1)</sup>, og skriveren gir fra seg en rekke mekaniske lyder. Dette er normalt.

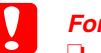

- Forholdsregel:
- Du må ikke bryte strømtilførselen under blekkfyllingsprosessen. L Ikke legg inn papir før blekkfyllingen er ferdig.

Hvis feilmeldingen om at det er tomt for blekk vises etter at skriverhodet er flyttet til

utgangsposisjonen, er kanskje ikke blekkpatronen installert på riktig måte. Trykk blekk-knappen () igjen, og installer blekkpatronen på nytt til den klikker på plass.

Når blekkfyllingsprosessen er ferdig, slutter strømlampen <sup>(1)</sup> å blinke, og lyser kontinuerlig.

Når installeringen av blekkpatroner er fullført, går du videre til Legge inn papir og kontrollere skriverhodedysene på dette arket.

## Legge inn papir og kontrollere skriverhodedysene

Kontroller at datamaskinen er slått på. Legg inn papir i arkmateren og sørg for at den siden av papiret du vil skrive ut på, vender opp, og at høyre kant av papiret ligger mot høyre kantmarkør. Deretter skyver du venstre kantmarkør slik at den ligger mot venstre kant av papiret.

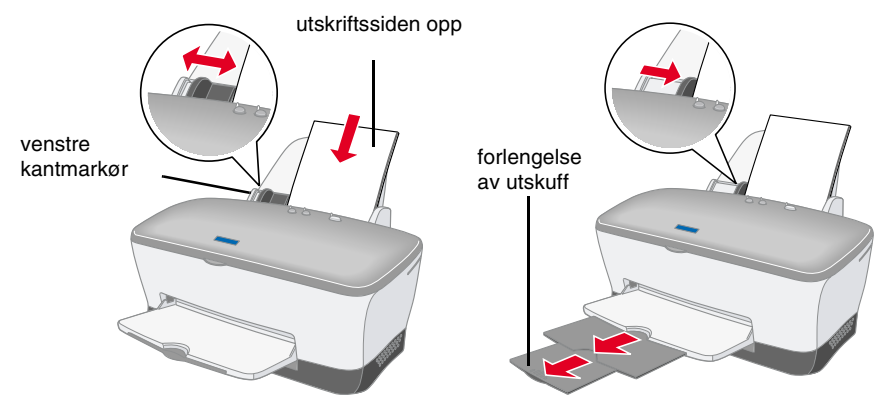

Når papiret er lagt inn, følger du fremgangsmåten nedenfor for å kontrollere skriverhodedysene.

For Windows-brukere

- 1. Klikk Start-knappen, velg Innstillinger, og velg deretter Skrivere.
- 2. Merk ikonet for skriveren, og klikk deretter Egenskaper på Fil-menyen. Velg kategorien Utility.
- Klikk Nozzle Check, og følg instruksjonene З. på skjermen.
- Når du er ferdig, klikker du OK for å lukke dialogboksen for skriveregenskaper.

Skriveren er nå klar til bruk.

For Macintosh-brukere

- 1. Velg Utskriftsformat på Fil-menyen i Finder
- 2. Klikk 🔛 verktøyikonet.
- 3. Klikk **Nozzle Check**, og følg

instruksjonene på skjermen

4. Når du er ferdig, klikker du OK for å lukke verktøydialogboksen. Klikk deretter OK for å lukke dialogboksen Utskriftsformat.

Skriveren er nå klar til bruk.

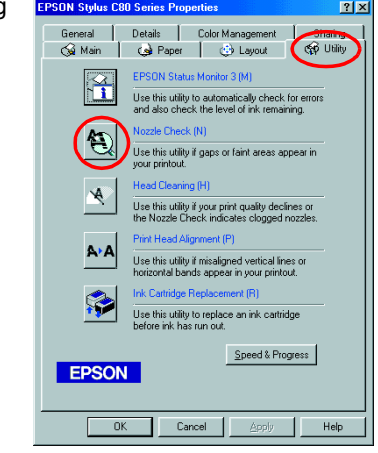

|  | EPSON | C80 Series 7.00E 💡                                                                                                    | ОК           |
|--|-------|----------------------------------------------------------------------------------------------------|--------------|
|  |       | EPSON StatusMonitor<br>Use this utility to automatically check for errors<br>and also check the level of ink remaining.<br>Nozzle Check<br>Use this utility if gaps or faint areas appear in your<br>printout.<br>Head Cleaning | Configuratio |
|  | ×     | Use this utility if your print quality declines or the<br>Nozzle Check indicates clogged nozzles.                                                                                                    |              |
|  | A'A   | Print Head Alignment<br>Use this utility if misaligned vertical lines or<br>horizontal bands appear in your printout.                                                                                                    |              |
|  |       | Ink Cartridge Replacement<br>Use this utility to replace an ink cartridge before<br>ink has run out.                                                                                                    |              |

Norsk

## Bruke den elektroniske Referansehåndboken

Følg denne fremgangsmåten for å få tilgang til den elektroniske *Referansehåndboken*. 1. Sett inn CDen med skriverprogramvare i CD-ROM-stasjonen.

2. I Windows velger du **User Guides** i dialogboksen Installer, og klikker 🐋. Hvis du bruker en Macintosh-maskin, dobbeltklikker du **User Guides**.

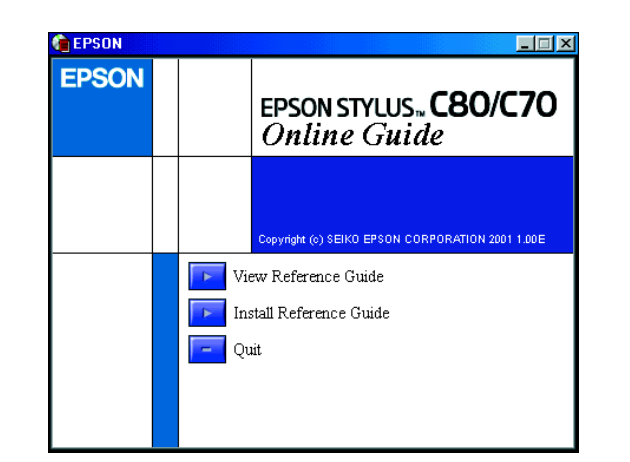

Hvis du vil vise håndboken fra CDen, velger du **View Reference Guide**. Hvis du vil installere håndboken, velger du **Install Reference Guide**, og følger instruksjonene på skjermen. Når installasjonen er ferdig, vises et håndbokikon for **ES C80Series** eller **ES C70Series** (Windows), eller ikonet **View Reference Guide** (Macintosh), i EPSON-mappen. Dobbeltklikk ikonet for å åpne håndboken.

## Elektronisk problemløsing

#### For Windows-brukere

EPSONs Web-område for kundestøtte gir deg tips som kan bidra til å løse eventuelle problemer som oppstår ved bruk av skriveren. Du får tilgang til kundestøtte på én av følgende måter:

- Klikk Start, velg Programmer og EPSON, og deretter klikker du ES C80 Kundestøtte eller ES C70 Kundestøtte.
- Fra Status Monitor 3.
- Klikk **Kundestøtte** i dialogboksen for Status Monitor 3.

Klikk **Kundestøtte** på hovedmenyen i skriverprogramvaren. Hvis du vil ha mer informasjon om kundestøttetilbudet i ditt nærområde, se den elektroniske *Referansehåndboken*.

#### For Macintosh-brukere

EPSONs Web-område for kundestøtte gir deg hjelp med problemer som ikke kan løses ved bruk av feilsøkingsinformasjonen i skriverdokumentasjonen. Du aktiverer kundestøtte ved å sette inn CDen i CD-ROM-stasjonen, og dobbeltklikke ikonet for Web-området for kundestøtte i mappen Skriverprogramvare. Hvis du vil ha mer informasjon om kundestøttetilbudet i ditt nærområde, se den elektroniske *Referansehåndboken*.

| ⊞ <b>8</b> | 5 items, 39 K available |          |                  | - |
|------------|-------------------------|----------|------------------|---|
|            | Inst                    | aller    | <- Double click  |   |
| READI      | 1E                      | Technica | Support Web Site |   |

## Aktivere skriverprogramvaren

Skriverprogramvaren omfatter en skriverdriver og ulike verktøy. Ved hjelp av skriverdriveren kan du velge blant en rekke innstillinger for å få best mulig resultater med skriveren. Skriververktøyene brukes til å kontrollere skriveren, og holde den i god stand. Du aktiverer skriverprogramvaren som beskrevet i denne delen.

#### For Windows-brukere

Du kan aktivere skriverprogramvaren på tre måter.

#### Fra Windows-programmer

- 1. Klikk Skriv ut på Fil-menyen i programmet. Dialogboksen Skriv ut åpnes.
- Velg skriveren, og velg deretter Egenskaper, Skriver, Installasjon eller Alternativer for å aktivere skriverprogramvaren. (Avhengig av hvilket program du bruker, må du kanskje klikke en kombinasjon av disse knappene.)

#### Merknad:

Når du aktiverer skriverprogramvaren fra et Windows-program, gjelder innstillingene du angir, bare dette ene programmet.

#### Fra Start-menyen

- 1. Klikk Start, gå til Innstillinger og klikk deretter Skrivere.
- Merk skriveren, og klikk deretter Egenskaper på Fil-menyen. Hvis du bruker Windows 2000: Merk skriveren, og velg deretter Utskriftsinnstillinger på Fil-menven.

#### Fra oppgavelinjen (For Windows Me, 98, 95 og 2000)

- 1. Høyreklikk skriverikonet på oppgavelinjen.
- 2. Velg Skriverinnstillinger.

#### For Macintosh-brukere

Du kan aktivere de ulike dialogboksene for skriverprogramvare som beskrevet nedenfor.

| Dialogboks      | Aktiveres slik                                                                                            |
|-----------------|----------------------------------------------------------------------------------------------------|
| Skriv ut        | Klikk <b>Skriv ut</b> på Fil-menyen i programmet, eller klikk <b>Valg</b> i dialogboksen Utskriftsformat. |
| Utskriftsformat | Klikk Utskriftsformat på Fil-menyen i programmet.                                                         |
| Oppsett         | Klikk ikonknappen 🗐 Oppsett i dialogboksen Skriv ut.                                                      |
| Verktøy         | Klikk ikonknappen 🔛 Verktøy i dialogboksen Skriv ut eller Utskriftsformat.                                |

## Skrive ut på spesialmedier

Du kan skrive ut på en rekke spesialmedier-inkludert 360 dpi Ink Jet Paper, Photo Quality Glossy Film, Photo Paper, InkJet Transparencies, Index Card, Adhesive Synthetic Paper –samt en rekke konvoluttstørrelser.

#### Forholdsregel:

Rengjøringsark som følger med EPSON-spesialmedier, må ikke brukes i denne skriveren. Rengjøringen som utføres ved hjelp av disse arkene, er ikke nødvendig for denne typen skriver, og arkene kan sette seg fast i skriveren.

- Legg inn mediene i arkmateren med utskriftssiden opp. Se instruksjonene som følger med mediene, hvis du er usikker på hvilken side som skal vende oppover. Matekapasiteten er avhengig av hvilken modell du bruker. Hvis du vil ha mer informasjon om bruk av spesialmedier, se Papirbehandling i den elektroniske Referansehåndboken.
- Utskrift på konvolutter støttes ikke i et Dos-miljø.
- Legg inn konvolutter med kortsiden først og med klaffen mot venstre. Hvis du vil vite mer om hvordan du skriver ut konvolutter, se Legge inn konvolutter i den elektroniske *Referanshåndboken*.

## Bytte blekkpatroner

Du kan bytte en blekkpatron ved hjelp av verktøyet Status Monitor som er installert på maskinen, eller ved å bruke kontrollpanelet på skriveren. Hvis du vil bytte en blekkpatron, eller kontrollere blekknivåer ved hjelp av verktøyet Status Monitor, se Bruke Status Monitor i den elektroniske *Referansehåndboken*. Hvis du vil bytte en tom blekkpatron ved hjelp av kontrollpanelet på skriveren, følger du fremgangsmåten i denne delen. *Merknad:* 

- Du kan ikke fortsette å skrive ut når én blekkpatron går tom, selv om den andre patronen fremdeles inneholder blekk. Før du skriver ut, må du bytte den tomme patronen.
- I tillegg til blekket som brukes ved utskrift av dokumenter, forbrukes også blekk ved rengjøring av skriverhodet, under selvrengjøringssyklusen som iverksettes når skriveren slås på, og under blekkfylling når blekkpatronen monteres i skriveren.

Q

LUS

ST Z

SON

0

Fargeblekkskrive

- 1. Kontroller at skriveren er slått på, og at utskrift ikke pågår. Åpne deretter skriverdekselet.
- Trykk blekk-knappen O. Skriverhodet flytter seg til posisjonen for kontroll av blekk. Kontroller at blekkpatronen som skal byttes ut, er indikert med merket. Deretter trykker du blekk-knappen O på nytt. Skriverhodet flytter seg til posisjonen for bytte av blekkpatron.

## Forholdsregel:

Du må ikke bevege skriverhodet med hendene, ettersom dette kan skade skriveren. Trykk alltid på blekk-knappen  $\Diamond$  for å bevege skriverhodet.

3. Installer de nye blekkpatronene som forklart på den andre siden av dette arket, i delen "Installere blekkpatronene".

Hvis du vil vite mer om hvordan du bytter en blekkpatron før den er tom, se i den elektroniske *Referansehåndboken*.

#### Merknad:

Fjern den brukte patronen på forsvarlig måte. Prøv ikke å åpne eller fylle den.

## Panelbruk

| Кпарр       | Funksjon                                                                                                    |
|-------------|----------------------------------------------------------------------------------------------------|
| ပ်<br>strøm | Slår skriveren av og på. Når du skal slå av skriveren, holder du nede<br>strømknappen 🖰 til lyset går av.<br>Tømmer skriverens minne hvis den trykkes to ganger mens strømmen er på. |
| D<br>papir  | Kontrollerer funksjonene for innlegging og frigjøring av papir. Utskriften vil fortsette hvis den holdes nede etter feilmeldingene om tomt for papir eller dobbel mating.            |
| )<br>blekk  | Flytter skriverhodet for å aktivere bytte av blekkpatronen.                                                                                                    |
|             | Aktiverer skriverhoderengjøring hvis den holdes nede i tre sekunder mens tomt for blekk-lampen $\Diamond$ er av.                                                                     |

Se den elektroniske *Referansehåndboken* hvis du vil ha detaljert informasjon.

## Feilindikatorer

Du kan identifisere mange vanlige problemer ved hjelp av lampene på kontrollpanelet på skriveren. Bruk nedenstående oversikt over lysmønstre til å diagnostisere problemet, og følg deretter anbefalingene for korrigerende tiltak.

| Lamper                                                                                                    | Problem og løsning                                                                                                    | Problem og løsning                                                                                                    |  |  |
|----------------------------------------------------------------------------------------------------|----------------------------------------------------------------------------------------------------|----------------------------------------------------------------------------------------------------|--|--|
| •                                                                                                    | Slutt på papir                                                                                                    | Skriveren er tom for papir.                                                                                                    |  |  |
|                                                                                                    | Kontroller EPSON Statu<br>i arkmateren, og trykk de<br>slokner.                                                                                                    | er EPSON Status Monitor 3* eller EPSON StatusMonitor*. Legg inn papir<br>teren, og trykk deretter på papirknappen 🗅. Utskriften fortsetter, og lampen  |  |  |
| <b>ö</b>                                                                                                    | Papirstopp                                                                                                    | Papiret har satt seg fast i skriveren.                                                                                                    |  |  |
| 00                                                                                                    | Kontroller EPSON Status Monitor 3* eller EPSON StatusMonitor*. Trykk<br>papirknappen D for å frigjøre papiret som sitter fast. Hvis feilindikasjonen ikke<br>forsvinner, må du åpne skriverdekselet, og ta ut alt papiret inne i skriveren, inkludert<br>eventuelle avrevne biter. Legg deretter papiret inn igjen i arkmateren, og trykk på<br>papirknappen D for å fortsette utskriften. |                                                                                                    |  |  |
| ĕΔ                                                                                                    | Lite blekk                                                                                                    | Blekkpatronen er nesten tom.                                                                                                    |  |  |
|                                                                                                    | Skaff en ny blekkpatron. Du finner ut hvilken blekkpatron som nesten er tom, ved<br>å kontrollere blekknivået i EPSON Status Monitor 3* eller EPSON StatusMonitor*.                                                                                                    |                                                                                                    |  |  |
| • 0                                                                                                    | Tomt for blekk                                                                                                    | Blekkpatronen er tom eller ikke installert.                                                                                                    |  |  |
|                                                                                                    | Bytt blekkpatronen med en ny. Du finner ut hvilken blekkpatron som er tom, ved<br>å kontrollere blekknivået i EPSON Status Monitor 3* eller EPSON StatusMonitor*.                                                                                                    |                                                                                                    |  |  |
|                                                                                                    | Feil patron                                                                                                    | Den installerte blekkpatronen er ikke kompatibel med skriveren.                                                                                        |  |  |
|                                                                                                    | Bruk riktig blekkpatron.                                                                                                    |                                                                                                    |  |  |
| ĕ Ů<br>● Ů<br>● Ŏ                                                                                                    | Vognfeil                                                                                                    | Skriverhodevognen forhindres av papir som har satt seg<br>fast, eller andre fremmedelementer, og kan ikke bevege<br>seg tilbake til utgangsposisjonen. |  |  |
|                                                                                                    | Slå av skriveren. Åpne skriverdekselet, og fjern eventuelt papir fra papirbanen for<br>hånd. Slå deretter skriveren på igjen. Hvis feilindikasjonen ikke forsvinner, må du<br>kontakte forhandleren.                                                                                                    |                                                                                                    |  |  |
| Ŭ                                                                                                    | Ukjent skriverfeil                                                                                                    | En ukjent skriverfeil har oppstått.                                                                                                    |  |  |
| <ul><li>□</li><li>□</li>&lt;</ul> | Slå av skriveren, og kor                                                                                                    | takt forhandleren.                                                                                                    |  |  |

● = på, ○ = av, ● = blinker

\* EPSON Status Monitor 3 er for Windows, EPSON StatusMonitor er for Macintosh

## Sikkerhetsinstruksjoner

Les alle instruksjonene i denne delen før du monterer og tar i bruk skriveren.

#### Velge et sted for skriveren

- Unngå steder som er utsatt for raske svingninger i temperatur og luftfuktighet. Hold skriveren unna direkte sollys, sterkt lys eller varmekilder.
- Unngå steder som er utsatt for støv, støt og vibrasjoner.
- La det være nok plass rundt skriveren til å oppnå tilstrekkelig ventilasjon.
- Plasser skriveren nær en stikkontakt der det er enkelt å trekke ut støpselet.
- Plasser skriveren på en jevn, stabil overflate som er større enn skriveren i alle retninger. Skriveren fungerer ikke tilfredsstillende hvis den stilles på skrå.

#### Velge en strømkilde

- Bruk bare den typen strømkilde som er angitt på skriveretiketten.
- Ikke bruk en skadet eller slitt strømkabel.
- Hvis du bruker en skjøteledning, må du kontrollere at den totale ampere-verdien for enhetene som er koblet til skjøteledningen, ikke overstiger ledningens ampere-verdi. Kontroller også at den totale ampere-verdien for alle enhetene som er koblet til stikkontakten, ikke overstiger stikkontaktens ampere-verdi.

#### Håndtere blekkpatroner

- Likke åpne blekkpatronpakkene før like før du skal installere patronene.
- □ Før du installerer den nye blekkpatronen, bør du riste den fire-fem ganger før du åpner pakningen.
- Du må ikke riste de brukte blekkpatronene. Dette kan føre til lekkasjer.
- Blekkpatronene må oppbevares utilgjengelig for barn. Pass på at barn ikke drikker fra eller på annen måte kommer i kontakt med patronene.
- Vær forsiktig når du behandler brukte blekkpatroner, ettersom det kan være noe blekk igjen rundt blekktilførselsporten. Hvis du får blekk på huden, må du vaske deg grundig med såpe og vann. Hvis du får blekk i øynene, må du umiddelbart skylle øynene med vann. Hvis du opplever ubehag eller synsforstyrrelser etter å ha skylt øynene grundig, må du kontakte lege umiddelbart.
- Du må ikke røre eller fjerne den grønne IC-brikken som er plassert på siden av patronen.
- Du må ikke fjerne eller rive i etiketten på patronen. Dette kan føre til lekkasje.
- Lagre hver blekkpatron slik at bunnen på pakningen vender ned.

#### Bruke skriveren

- Du må ikke berøre innmaten i skriveren eller blekkpatronene med hendene under utskrift.
- Apningene i skriverkabinettet må ikke blokkeres eller tildekkes.
- Ikke prøv å utføre service på skriveren selv.
- Koble fra skriveren, og overlat service-arbeidet til kvalifisert personell i følgende situasjoner:
  Strømkabelen eller støpselet er skadet, væske har kommet inn i skriveren, skriveren

er mistet i gulvet eller kabinettet er skadet, skriveren fungerer ikke som normalt eller viser en betydelig ytelsesendring.

- Likke før inn gjenstander gjennom åpningene i skriverkabinettet.
- Vær forsiktig så du ikke søler væske på skriveren.

Med enerett. Ingen del av denne håndboken kan reproduseres, lagres i et gjenfinningssystem, eller overføres i noen form eller på noen måte, elektronisk, mekanisk, ved fotokopiering, innspilling eller på annen måte, uten skriftlig forhåndstillatelse fra SEIKO EPSON CORPORATION. Informasjonen i denne håndboken er utarbeidet til bruk bare med denne EPSON-skriveren. EPSON er ikke ansvarlig for bruk av denne informasjonen i forhold til andre skrivere. Verken SEIKO EPSON CORPORATION eller selskapets samarbeidspartnere skal være ansvarlige overfor kjøperen av dette produktet eller en tredjepart for skader, tap, kostnader eller utgifter som påføres kjøperen eller tredjeparten som et resultat av: Ulykke eller misbruk av dette produktet, eller uautorisert endring, reparasjon eller omarbeiding av dette produktet, eller (unntatt i USA) manglende overholdelse av SEIKO EPSON CORPORATIONs bruks- og vedlikeholdsinstruksjoner.

SEIKO EPSON CORPORATION skal ikke være ansvarlig for skader eller problemer som oppstår som følge av bruk av tilleggsutstyr eller forbruksartikler, unntatt det som er definert som originale EPSON-produkter eller godkjente EPSON-produkter av SEIKO EPSON CORPORATION. SEIKO EPSON CORPORATION skal ikke være ansvarlige for skader som følger av elektromagnetisk interferens som oppstår ved bruk av andre grensesnittkabler enn de som er definert som godkjente EPSON-produkter av SEIKO EPSON CORPORATION. EPSON er et registrert varemerke, og EPSON Stylus er et varemerke for SEIKO EPSON CORPORATION. Microsoft og Windows er registrerte varemerker for Microsoft Corporation.

Generell merknad: Andre produktnavn i denne håndboken er bare brukt til identifikasjonsformål, og kan være varemerker for sine respektive eierselskaper. EPSON fraskriver seg alle rettigheter til disse merkene.